## Setting club annual fund goals

1. Go to the Rotary International site and click on Rotary Club Central

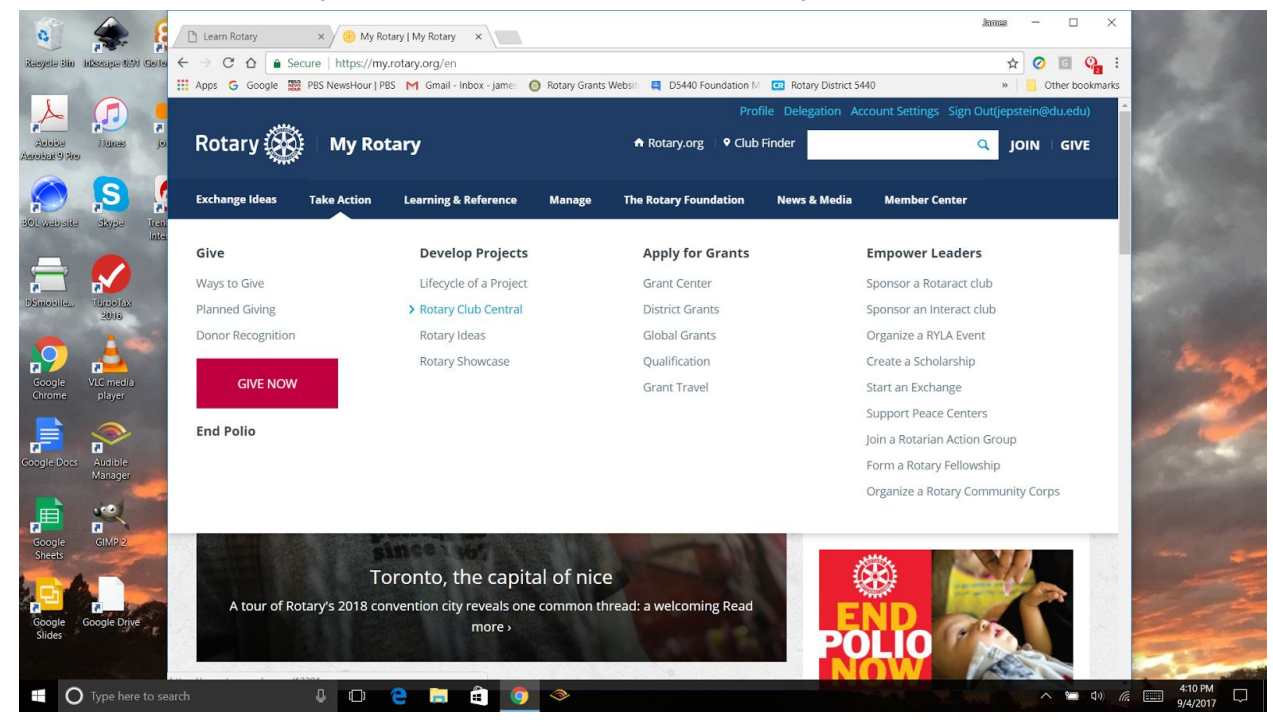

2. Then click on Goal Center on the left hand side of the page

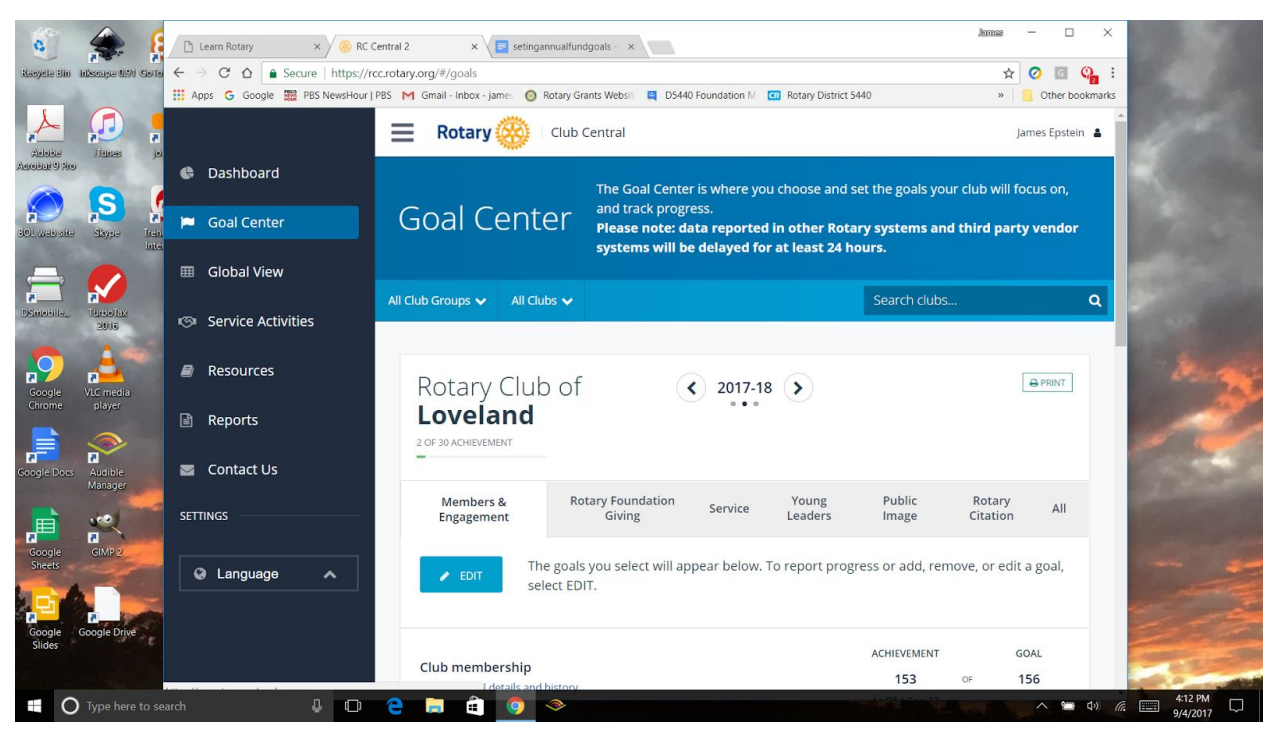

3. Then click on the Rotary Foundation Giving tab

| 0                          |                       | 🗋 Learn Rotary 🛛 🗙 🛞 RC C                                                                                                    | entral 2 x V is settingannualfundgoals - x                                                                                                | Jamas — 🗆 🗙                |  |  |  |  |  |  |  |
|----------------------------|-----------------------|----------------------------------------------------------------------------------------------------|----------------------------------------------------------------------------------------------------|----------------------------|--|--|--|--|--|--|--|
| Resyets 310                | Infection (191) Corto | ← → C ☆ 🔒 Secure   https://ro                                                                                                    | C ☆ Secure https://rcc.rotary.org/#/goals                                                                                                 |                            |  |  |  |  |  |  |  |
| Sec. 1                     |                       | 📰 Apps 💪 Google 🧱 PBS NewsHour   PBS M Gmail - Inbox - Jame: 🙆 Rotary Grants Websit: 📮 D5440 Foundation M 🛄 Rotary District 5440 » 🔋 🦲 Other bookmarks                                                                                                    |                                                                                                    |                            |  |  |  |  |  |  |  |
| Actobal<br>Actobal         | a<br>Junes jo         | Google<br>www.google.com                                                                                                    | Rotary 🛞 🗆 Club Central                                                                                                    | James Epstein 🛓            |  |  |  |  |  |  |  |
| $\bigcirc$                 | S                     |                                                                                                    |                                                                                                    |                            |  |  |  |  |  |  |  |
| BOL web site               | skype Tren            | 📕 Goal Center                                                                                                    | Rotary Club of                                                                                                    | ⊖ PRINT                    |  |  |  |  |  |  |  |
| <b>_</b>                   |                       | III Global View                                                                                                    | Loveland<br>2 OF 3D ACHEVEMENT                                                                                                    | 200                        |  |  |  |  |  |  |  |
| DSmoolle.                  | 2016                  | Service Activities                                                                                                    |                                                                                                    |                            |  |  |  |  |  |  |  |
| <b>9</b>                   |                       | Resources                                                                                                    | Members & Rotary Foundation Service Young Public Leaders Image                                                                            | Rotary All<br>Citation All |  |  |  |  |  |  |  |
| Google<br>Chrome           | VLC media<br>player   | IC media<br>player       Image: Comedia<br>player         Image: Comedia<br>player       Image: Comedia<br>Player         Image: Comedia<br>player       Image: Comedia<br>Player         Image: Comedia<br>player       Image: Comedia<br>Player         Image: Comedia<br>player       Image: Comedia<br>Player         Image: Comedia<br>Player       Image: Comedia<br>Player         Image: Comedia<br>Player       Image: Comedia<br>Player |                                                                                                    |                            |  |  |  |  |  |  |  |
| Coogle Docs                | Audible<br>Manager    | 🔤 Contact Us                                                                                                    | ACHIEVEMENT                                                                                                    | GOAL (USD)                 |  |  |  |  |  |  |  |
|                            |                       | SETTINGS                                                                                                    | Annual Fund contributions (USD) Show goal details and history 3,763                                                                       | of 38,000                  |  |  |  |  |  |  |  |
| Google                     | GIMP 2                |                                                                                                    | As Of 4-Sep-17                                                                                                    |                            |  |  |  |  |  |  |  |
| Sheets<br>Google<br>Slides | Google Drive          | 🛛 Language 🖍                                                                                                    | PolioPlus Fund contributions         ACHEVEMENT<br>(USD)           > Show goal details and history         1,111           As Of 4-Sep-17 | GOAL (USD)<br>(0° 4,800    |  |  |  |  |  |  |  |
| 0                          | ) Type here to se     | earch 🖉 🕕                                                                                                    | € ■ 🖻 🦻 🗇                                                                                                    | ላ። 🗘 👘 👘 👘 🖓 🖓 🖓 🕹         |  |  |  |  |  |  |  |

4. Then click on the blue Edit button

| 0                | ۹ 🌸                   | 🗋 Learn Rotary 🛛 🗙 🤗 RC        | Central 2 × V 🖬 setinga                                       | nnualfundgoals - ×                                       |                           |                               | Jamas                       | - 🗆 X           |                     |
|------------------|-----------------------|--------------------------------|---------------------------------------------------------------|----------------------------------------------------------|---------------------------|-------------------------------|-----------------------------|-----------------|---------------------|
| Recycle Sin      | Infection (194) Collo | ← → C △ 🔒 Secure   https://r   | cc.rotary.org/#/goals                                         |                                                          |                           |                               | ☆                           | 🧿 🖬 🧛 :         |                     |
| and the second   |                       | 🔢 Apps 💪 Google 🎇 PBS NewsHour | PBS M Gmail - Inbox - james 🎯 I                               | Rotary Grants Websiti 📮 D5440                            | Foundation M              | lotary District 5440          | »                           | Other bookmarks |                     |
|                  | Junes jo              |                                | 📃 Rotary 🛞                                                    | Club Central                                             |                           |                               | J                           | ames Epstein 🛔  |                     |
|                  | -                     | S Dashboard                    | 2017-18 Loveland Goals                                        |                                                          |                           |                               |                             |                 |                     |
| SOL web site     | Skype Tren            | 🍽 Goal Center                  | 2 OF 30 ACHIEVEMENT                                           |                                                          |                           |                               |                             |                 |                     |
|                  |                       | 🖽 Global View                  | Members &<br>Engagement                                       | Rotary Foundation<br>Giving                              | Service L                 | Young Pu<br>eaders Im         | blic Rotary<br>age Citation | All             |                     |
| DSmobile         | United Exe<br>2016    | Service Activities             | ✓ SAVE VI                                                     | nich goals will your club t<br>u plan to pursue. Then sa | rack this year? B<br>ave. | rowse goals by ca             | tegory and select on        | ly those        |                     |
| Google           | VLC media             | Resources                      |                                                               |                                                          |                           |                               | Sort selecte                | ed goals 🗸      | Marga               |
| Chrome           | player                | 🖹 Reports                      | Annual Fund<br>contributions                                  | t                                                        | CURRENCY A                | CHIEVEMENT<br>(USD)<br>0F     | GOAL (USD) S                | ELECT GOAL      | 12                  |
| Google Docs      | Audible<br>Manager    | Contact Us                     | Show goal details and                                         | history                                                  | A                         | s Of 4-Sep-17                 |                             |                 | 1922                |
|                  | 400)<br>B             | SETTINGS                       | PolioPlus Fund                                                |                                                          | CURRENCY                  | ACHIEVEMENT<br>(USD)          | GOAL (USD) S                | ELECT GOAL      |                     |
| Google<br>Sheets | GIMP 2                | 😧 Language 🔺                   | <ul><li>contributions</li><li>Show goal details and</li></ul> | history                                                  | USD 🗸                     | 0F<br>1,111<br>As Of 4-Sep-17 | 4,800                       |                 |                     |
| Google<br>Slides | Google Drive          |                                | Major gifts                                                   | history                                                  | ,                         | ACHIEVEMENT<br>0 OF           | GOAL S                      | ELECT GOAL      |                     |
| C                | ) Type here to se     | earch 🖉 🗇                      | e a a o                                                       | (3)                                                      | (                         | As Of 4-Sep-17                |                             | ^ ≌ ¢)) @       | 4:14 PM<br>9/4/2017 |

5. Then on the Annual Fund Contributions line, then enter the goal in the box that says GOAL (USD) and then click on SAVE

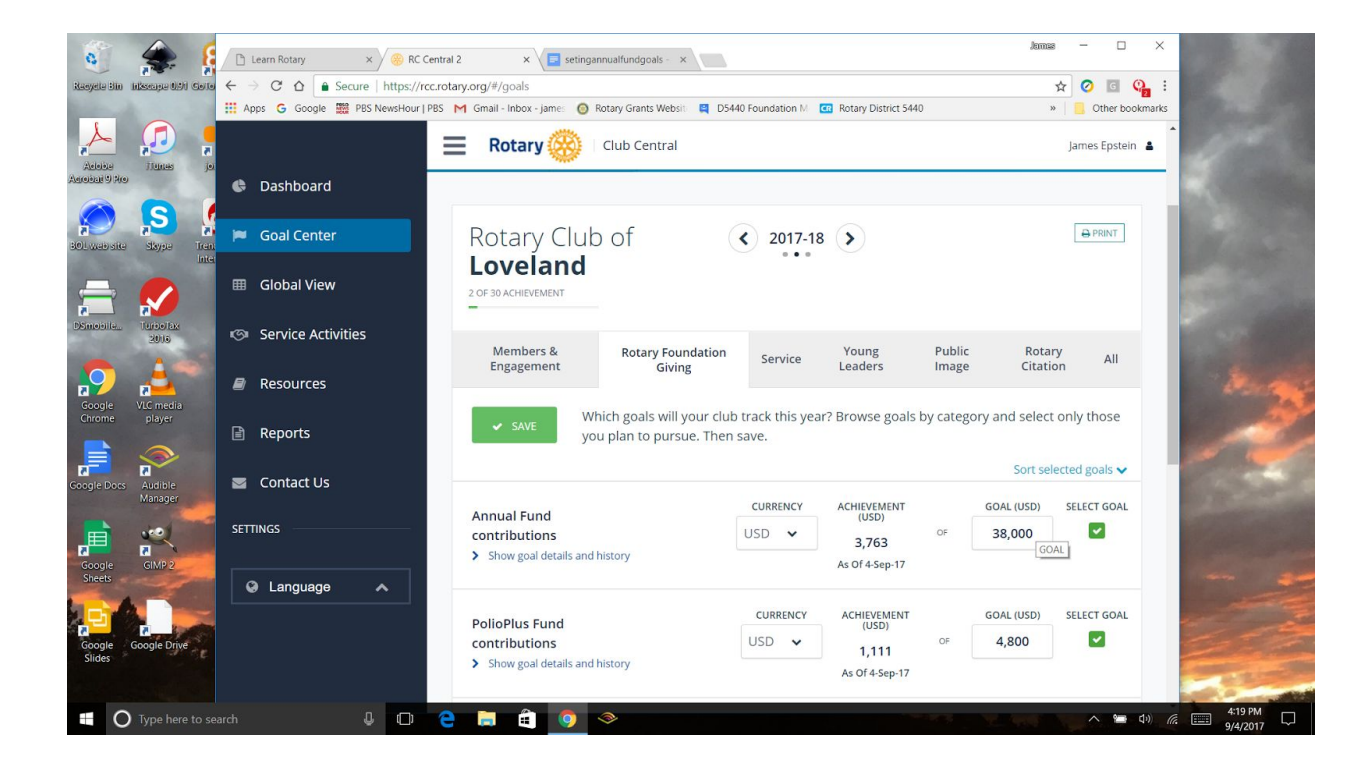